## MD Anderson Cancer Center

## iView Password Reset Instructions and Q&A

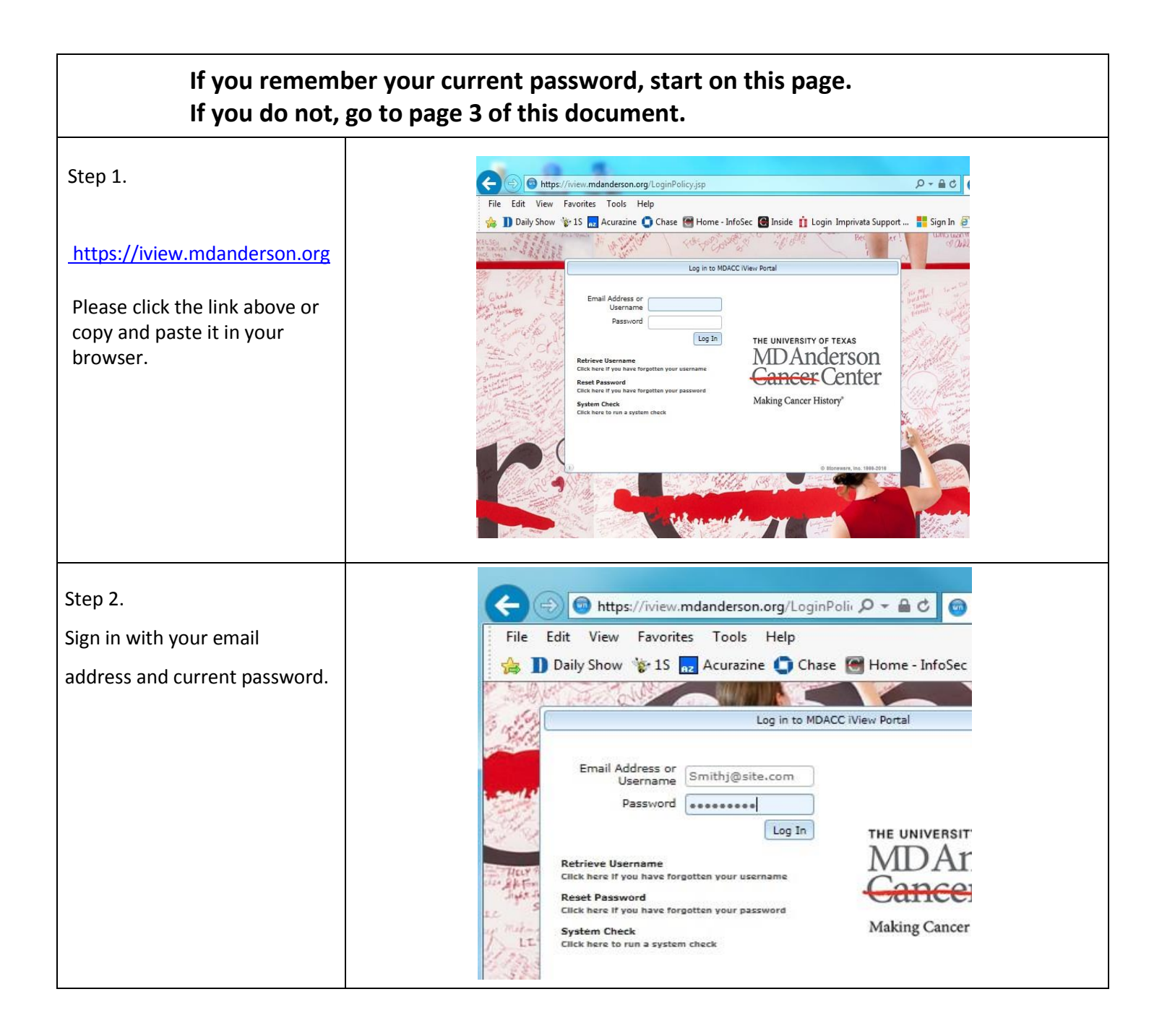

| Step 3.<br>Click on 'Account' at the<br>bottom of the page and<br>then Click 'Change<br>Password' button.                                                                                                    | 2-<br>Acount into<br>1-<br>Control television<br>Control television<br>Contr |
|----------------------------------------------------------------------------------------------------|----------------------------------------------------------------------------------------------------|
| Step 4.<br>Provide current password and<br>new password twice, and click<br>on 'Change Password' button.                                                                                                    | Change Password       E       C      X         Change Password       Please plok at least 2 numeric, 1 upper, 1 lower, 8 or more, no first name, no last name, no email       Pessword Requirements         Old Password:                                                                                                    |
| Step 5.<br>If the 'Directory service was<br>unavailable to change the<br>password' prompt appears,<br>try again with correct<br>current password and<br>matching new password.<br>New password requirements: -<br>At least two numeric<br>- At least one upper case letter<br>- At least one lower case letter<br>- At least one lower case letter<br>- Must be 8 or more<br>characters - Must not contain<br>email, first, last, or preferred<br>name. | Change Password   Please pick at least 2 numerio, 1 upper, 1 lower, 8   Password Requirements     Change Password   Password Requirements     Old Password:   New Password:   Confirm Password:     Confirm Password:     Change Password:     Confirm Password:     Change Password:     Change Password:                                                                                                    |

| If you do not remember your current password, please use the following instructions.                           |                                                                                                    |  |  |
|----------------------------------------------------------------------------------------------------|----------------------------------------------------------------------------------------------------|--|--|
| Step 1.                                                                                                    | Image: Second state of the second state of the second s |  |  |
| <u>https://iview.mdanderson.org</u><br>Please click the link above or<br>copy and paste it in your<br>browser. | Log in to MDACC View Portal         Username         Password         Log In         The UNIVERSITY OF TEXAS         Main Schwarz         Password         Log In         The UNIVERSITY OF TEXAS         Main Cancer History         Contract Types have forgetten typer password         Main Cancer History         Contract to texture a system theck                                                                                                    |  |  |
| Step 2.<br>Click the link for having<br>forgotten the password.                                                | Log in to MDACC iVi Email Address or Username Password Log In Retrieve Username Click here if you have forgotten your username Reset Password Click here if you have forgotten your password System Check Click here to run a system check                                                                                                    |  |  |
| Step 3.<br>Provide your email address and<br>click the 'Next' button.                                          | Email Address smithj@site.com ×         Next         Instructions:         Enter In your email address and select the NEXT         button to continue.                                                                                                    |  |  |

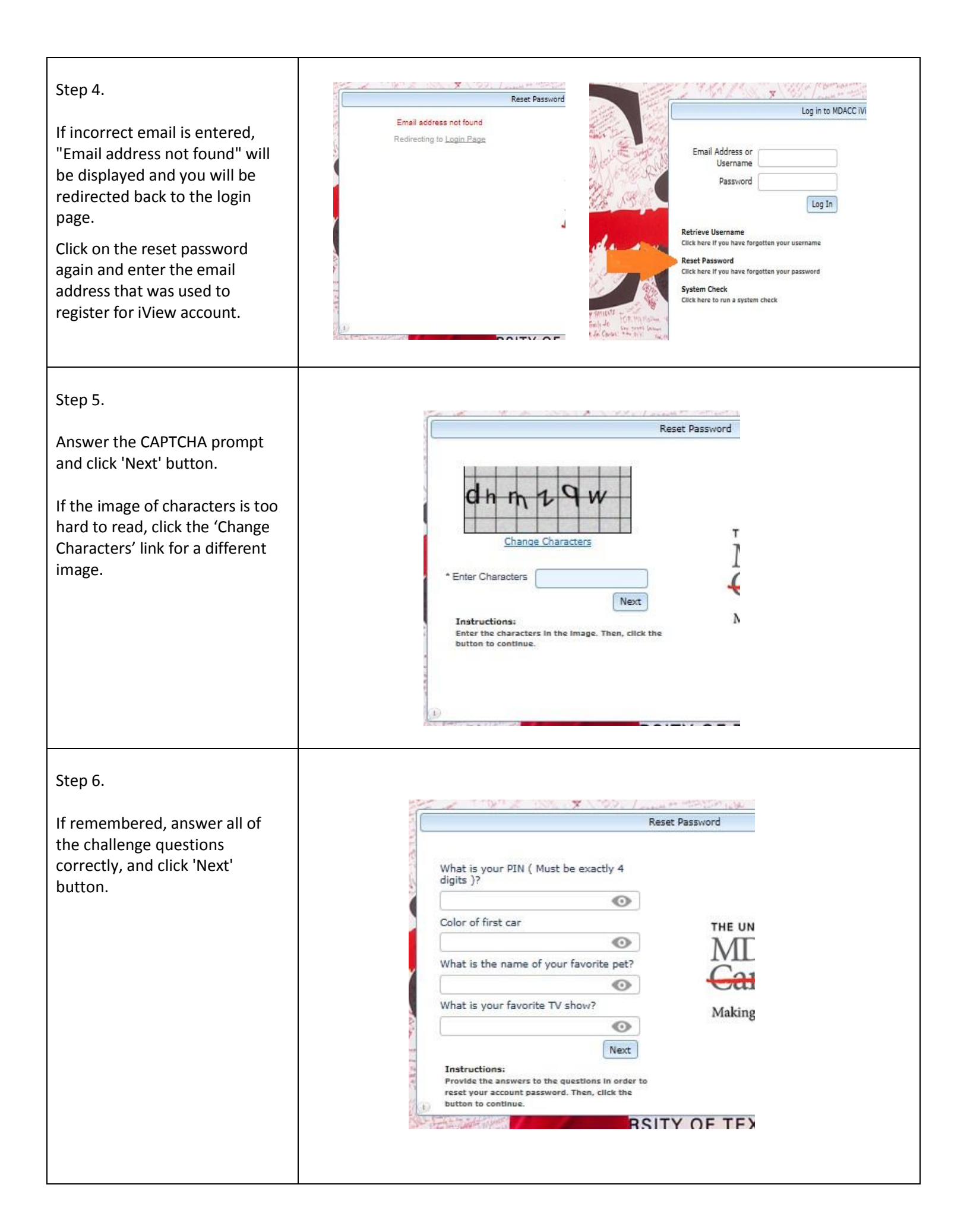

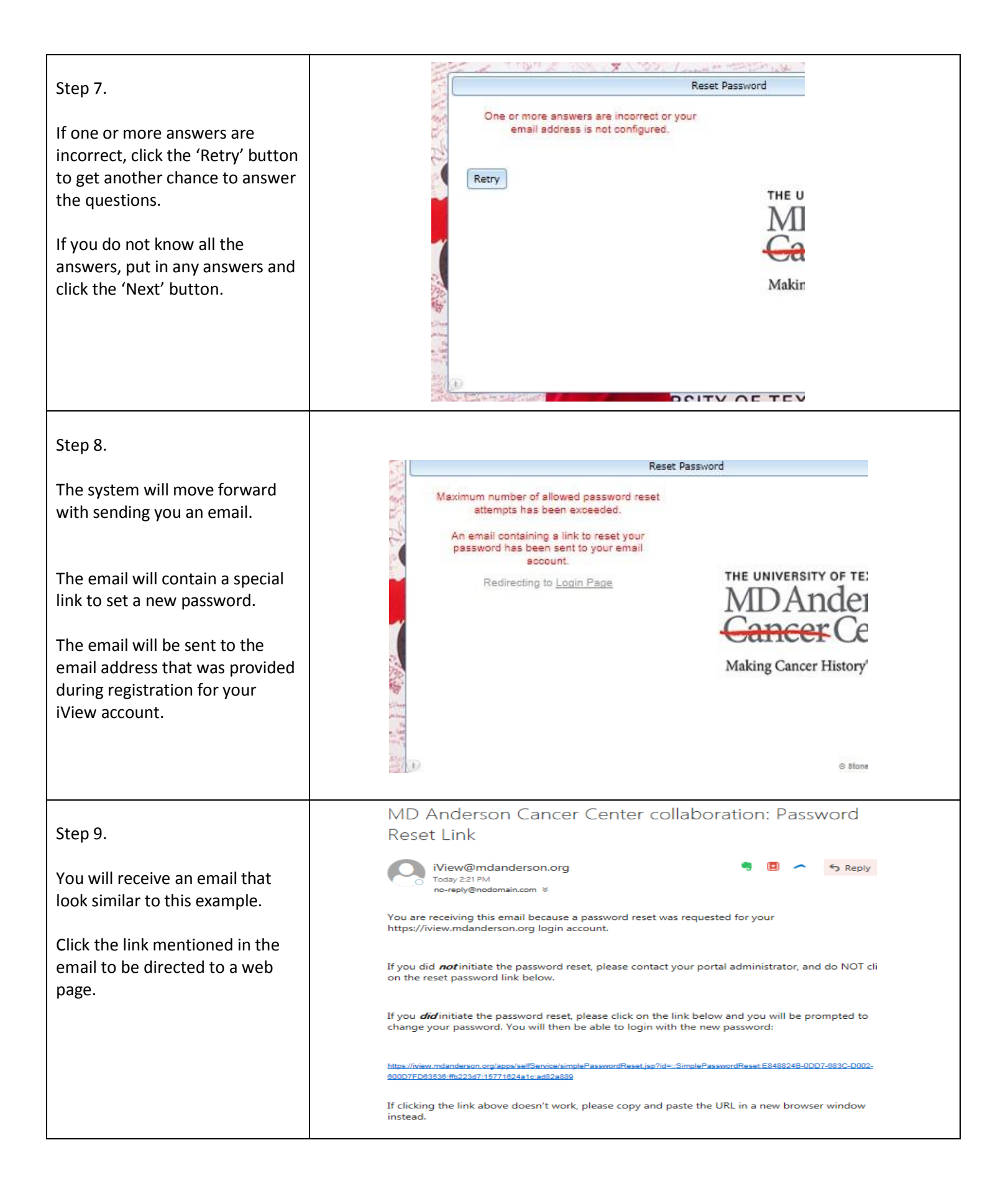

| Step 10.                                                                                                    |                                                                   |
|----------------------------------------------------------------------------------------------------|-------------------------------------------------------------------|
| The newly opened page will<br>allow you to set a new<br>password.                                               | File       Edit       View       Favorites       Tools       Help |
| Enter your email address.                                                                                       | Email Address:                                                    |
| Pick a new password and enter it twice.                                                                         | Change Password                                                   |
| Step 11.                                                                                                    | Change Password Result®                                           |
| note the password requirements below and try again.                                                             | Unable to reset password.                                         |
| Requirements:<br>- At least two numeric<br>- At least one upper case letter<br>- At least one lower case letter |                                                                   |
| - Must be 8 or more characters -<br>Must not contain email, first,<br>last, or preferred name.                  | Change Password                                                   |

| Questions and Answers                                                                                                    |                                                                                                    |  |  |
|----------------------------------------------------------------------------------------------------|----------------------------------------------------------------------------------------------------|--|--|
| What do I do if I get this prompt? "Invalid simple reset<br>key." Change Password Result® Missing simple reset key. Change Password | If more than one password reset email is received,<br>the link in the oldest email no longer works. So, find the<br>email that is the latest and use the reset link in that email<br>instead.  |  |  |
| What do I do if I get this Prompt? "The password link has expired"                                                                  | The password link is only valid for 1 hour. If you do not<br>use the link within the hour of receiving the password<br>reset email, you will need to request the password<br>reset link again. |  |  |